#### Instructivo para bajar la Ficha Docente de Incentivos

Ingresar a la página de la coneau: www.coneau.gob.ar

Seleccionar FICHA DOCENTE CONEAU - INCENTIVOS y hacer doble clic para bajar la ficha

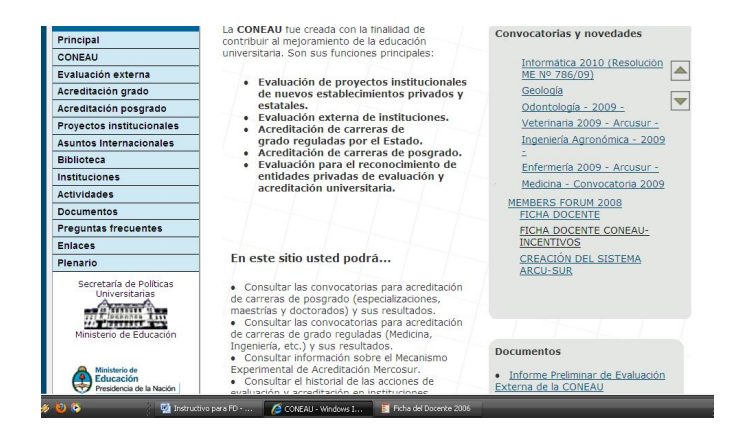

#### Seleccionar Ejecutar

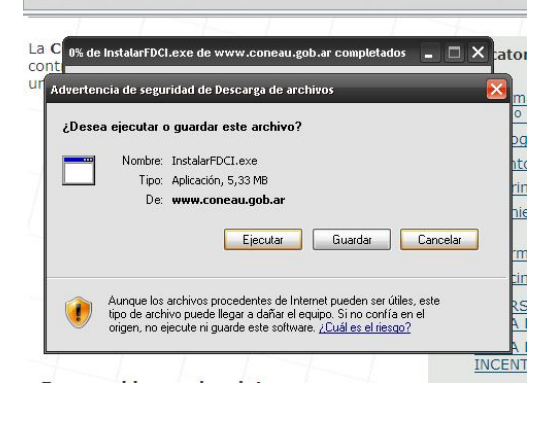

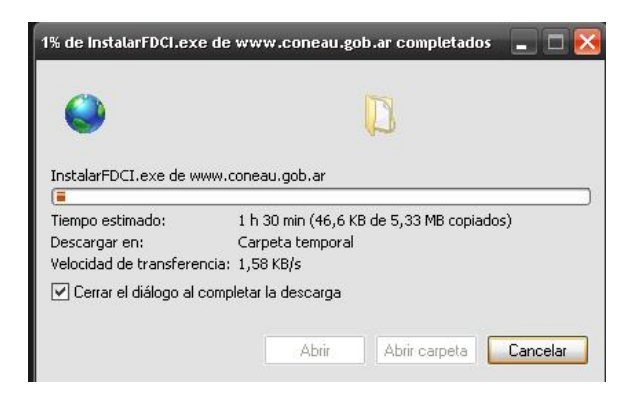

Seleccionar en todas las pantallas: Siguiente

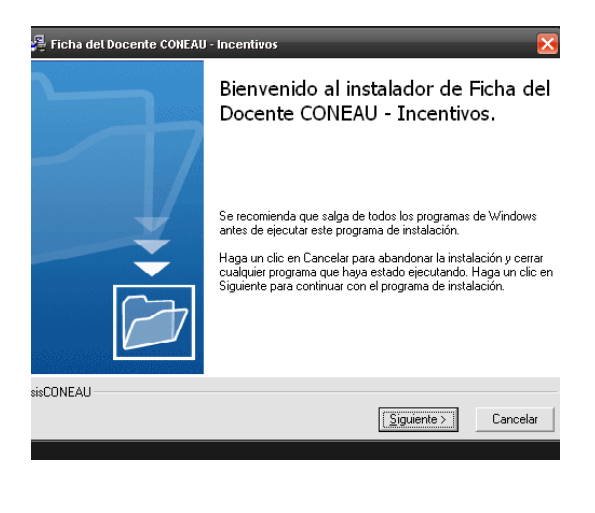

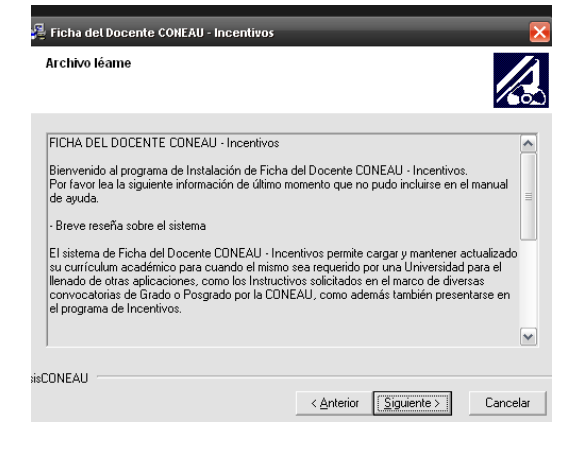

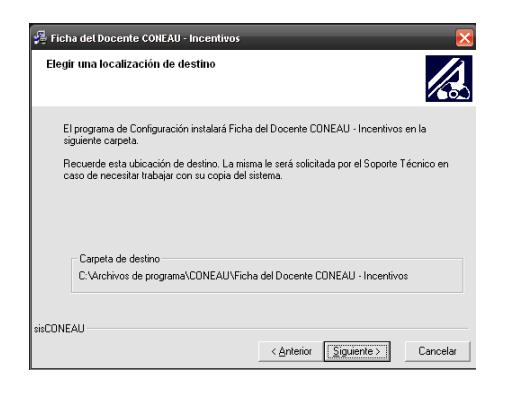

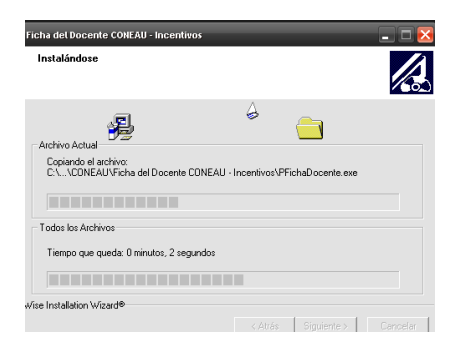

Seleccionar Finalizar

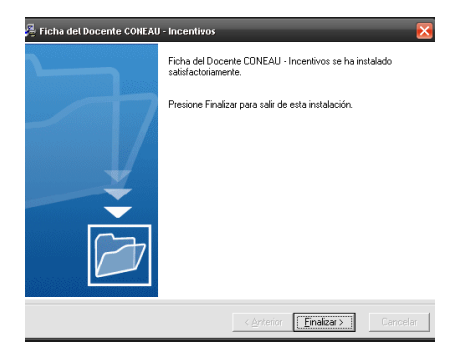

En el Escritorio se genera el acceso directo Ficha del Docente CONEAU – Incentivos Hacer Doble Clic

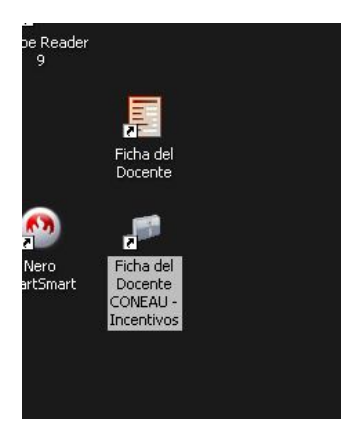

## Seleccionar Continuar

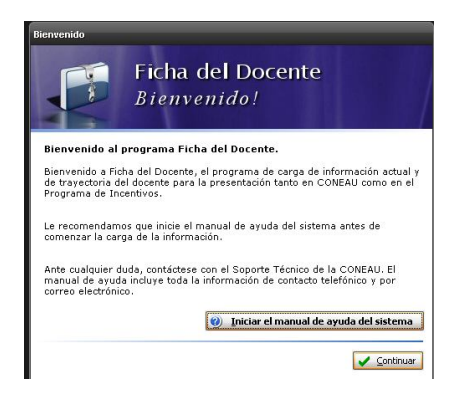

## Seleccionar Cerrar

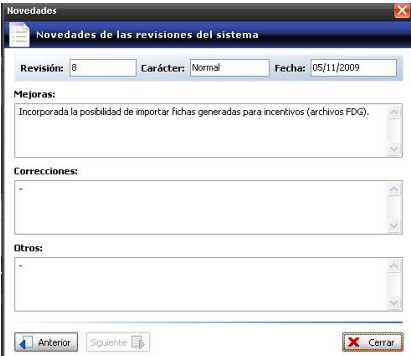

Se carga la Ficha Docente CONEAU Incentivos

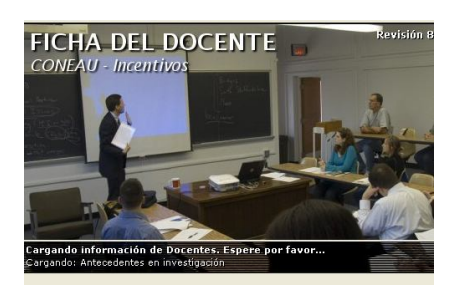

Cargar todos los datos solicitados

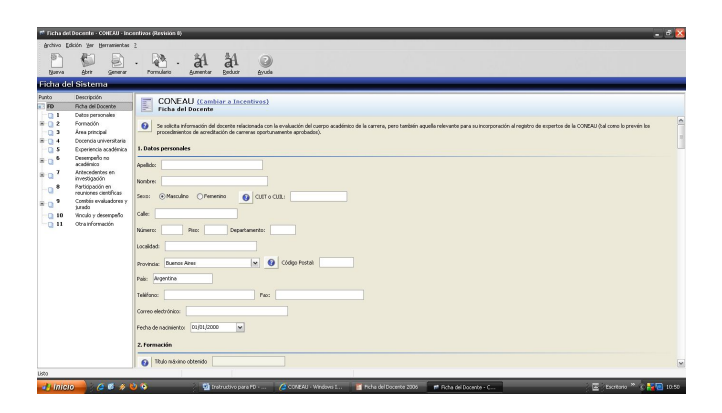

Seleccionar Generar y Guardar

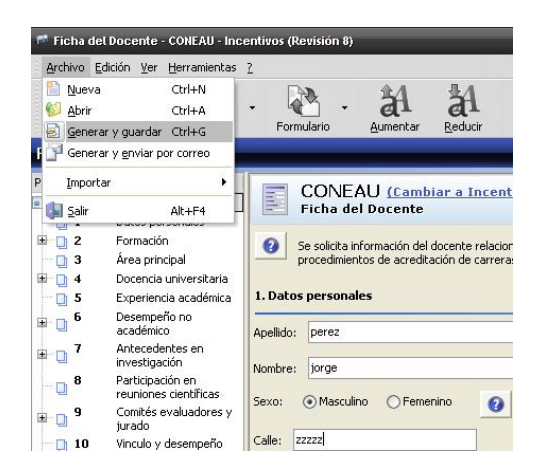

Ubicar el lugar donde se guardará el archivo y elegir un nombre para la ficha

| 🎢 Ficha del Docente - CONEAU - Ini                                                                                                    | centitors (Restricton 1)                                                                                                    | 1  |
|----------------------------------------------------------------------------------------------------|----------------------------------------------------------------------------------------------------|----|
| Archivo Edición Ver Herramientas                                                                                                    | 2                                                                                                    | Π. |
| Naeva Abrir Generar                                                                                                    | - 2 - 21 21 20<br>Formularo Bannetze Bodzer Bodze                                                                                                    |    |
| Ficha del Sistema                                                                                                    | Cuedar 2 🕅                                                                                                    |    |
| Fich a Gel Sistema   Pito Peocoh   Pito Peocoh   Pito Peo | Constanting Constanting Constanti |    |
|                                                                                                    | 2. Formación                                                                                                    |    |
|                                                                                                    | Thulo másimo obtendo                                                                                                    |    |
| Genera la ficha en un archivo de Ficha de                                                                                                    | el Doente.                                                                                                    | έ. |
|                                                                                                    | ڬ Instruction pres ED 🖉 CONTRAL-Windows L 💉 Exha del Docente - 🤇 🔚 Ma documentos 🛛 😨 🖉 Sectore 🖉 🖉 Sectore 2015                                                                                                    | 4  |

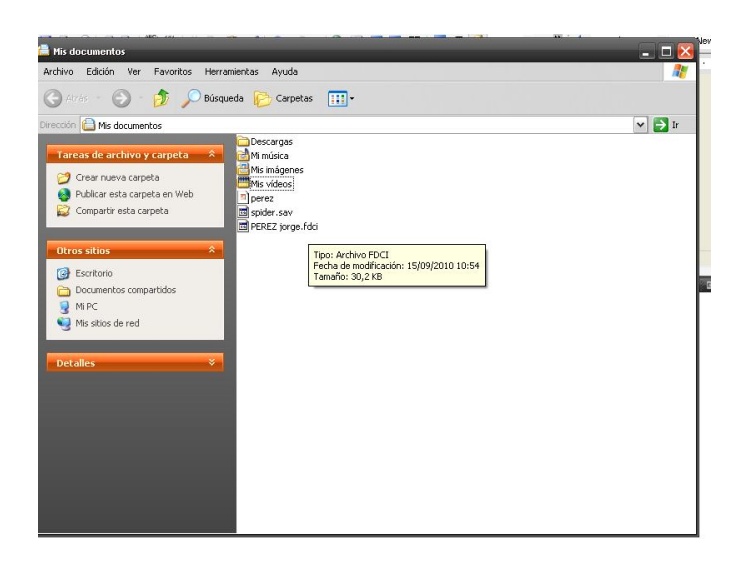

Para quienes tienen generada la ficha de incentivos con anterioridad:

En el menú Archivo, seleccionar Importar y Ficha Generada

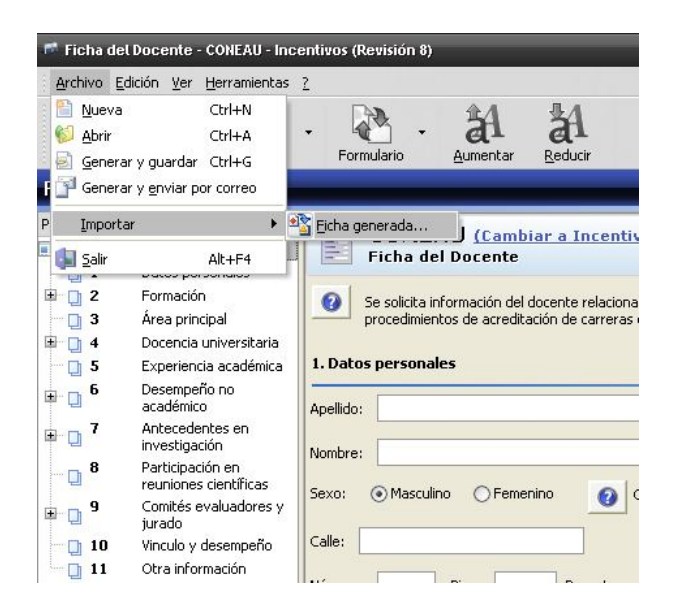

Cambiar la extensión en Tipo, por

Seleccionar la ficha previamente almacenada para incentivos FDG

| evisión 8)                                          |                                       |                                                                                                    |                                                                |                          | _     | _   |                   |  |
|-----------------------------------------------------|---------------------------------------|----------------------------------------------------------------------------------------------------|----------------------------------------------------------------|--------------------------|-------|-----|-------------------|--|
| orimir Formulario Au                                | A A<br>mentar Reducir                 | Requerido                                                                                                    | es <u>A</u> yuda                                               |                          |       |     |                   |  |
|                                                     | Abrir                                 |                                                                                                    |                                                                |                          |       |     | ? 🔀 🗕             |  |
| Programa de Inc<br>Currículum del Docent            | Buscar en:                            | 📋 Mis docu                                                                                                    | mentos                                                         | ~                        | ] 🛛 🦻 | P 📴 |                   |  |
| s personales<br>: perez<br>() Masculino () Femenino | Documentos<br>recientes<br>Escritorio | Construction of the second second sec | nes<br>ge.fdci                                                 |                          |       |     |                   |  |
| Piso: 0                                             | Mis documentos                        |                                                                                                    |                                                                |                          |       |     |                   |  |
| Buenos Aires                                        | Mi PC                                 |                                                                                                    |                                                                |                          |       |     |                   |  |
| lectrónico:                                         | <b>M</b>                              |                                                                                                    |                                                                |                          |       |     |                   |  |
| nacimiento: 01/01/2000                              | Mis sitios de red                     | Nombre:<br>Tipo:                                                                                                    | Fichas del docente                                             | CONEAU - Incentiv        | /0\$  | × [ | Abrir<br>Cancelar |  |
| de categorización solicitada:                       | gronomia                              |                                                                                                    | Fichas del docente<br>Fichas del docente                       | CONEAU - Incentiv<br>FDG | os    | _   |                   |  |
| i tiene una categoría en el Progr                   | ama de Incentivos:                    | O5í ⊙I                                                                                                    | Fichas del docente<br>Fichas del docente<br>Todos los archivos | 2006<br>TDB              |       |     |                   |  |
| a obtenida en la última categoria                   | ación: Categoría                      | 1 💉 A                                                                                                    |                                                                | 2008                     |       |     |                   |  |
| a solicitada Categoría 1                            | ×                                     |                                                                                                    |                                                                |                          |       |     |                   |  |

La conversión se inicia automáticamente

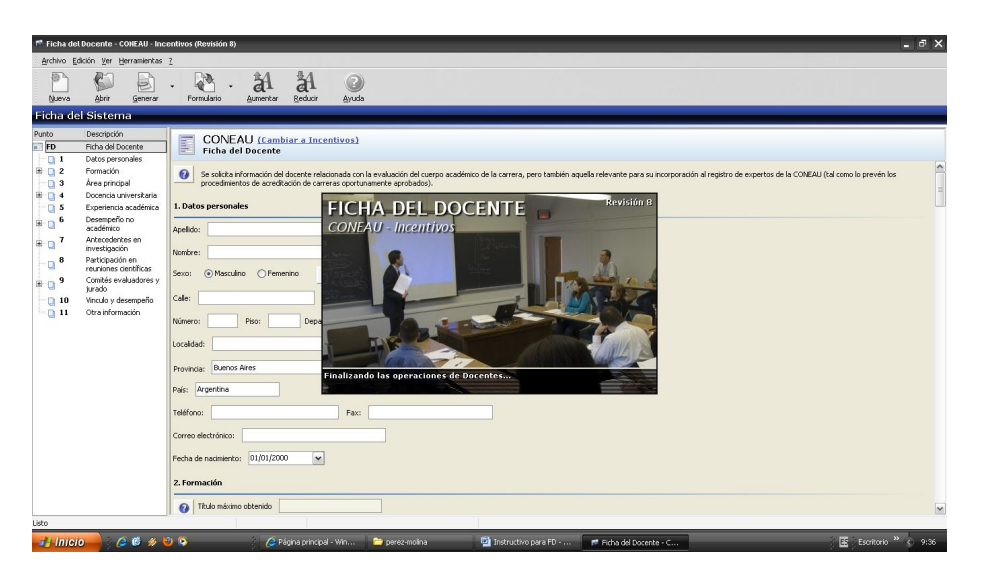

# Seleccionar Cerrar

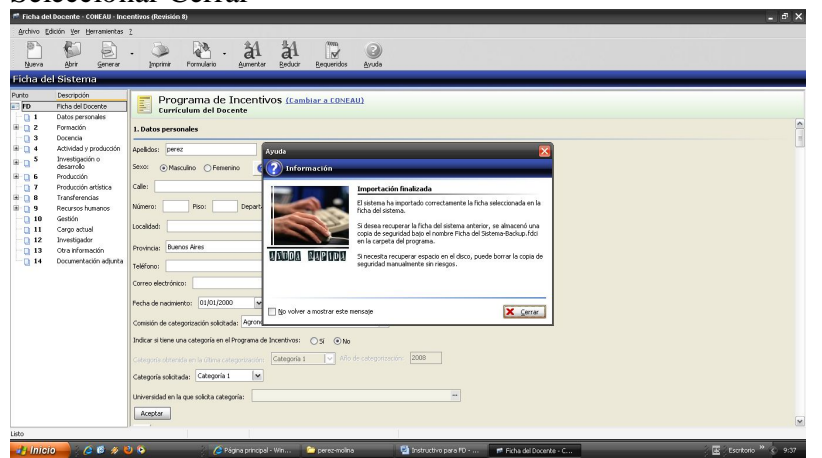

Se muestra la ficha generada, realizar las actualizaciones necesarias

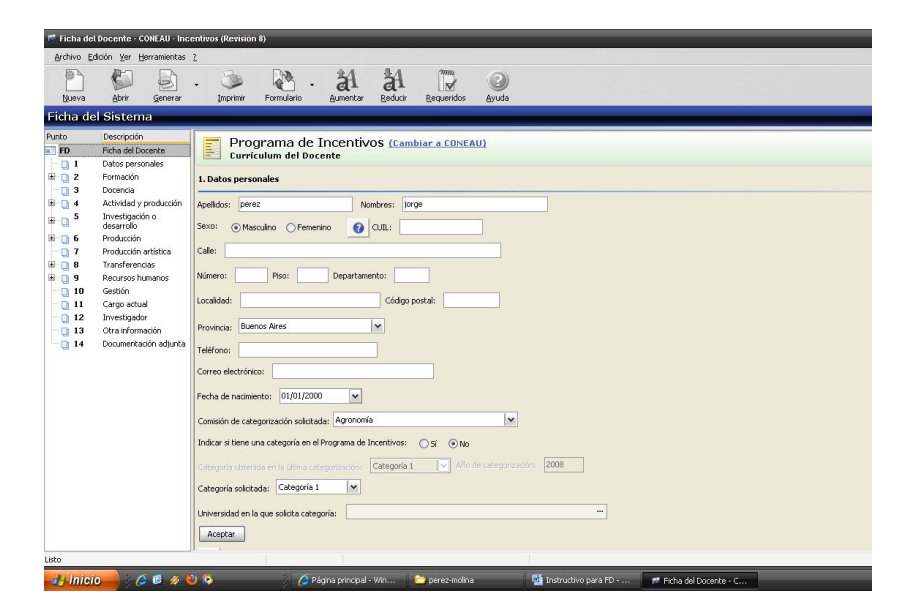